## **District of Columbia**

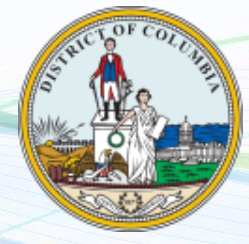

NEW employers in the District of Columbia, complete steps 1-3 below EXISTING employers in the District of Columbia, complete step 3-4 only

## 1. Register for State Withholding Tax

Visit <u>https://mytax.dc.gov/ /#1</u>. Online registration can take up to 10 business days. Once completed you will be notified of your tax deposit schedule and account number. For further questions , call 202-727-4829.

## 2. Register for State Unemployment Insurance and Paid Family Medical Leave

Visit <u>https://essp.does.dc.gov/EMPSPA/home/wfmRegister/#/spa/wfmEmployerRegistrationWizard/0</u>. Follow all prompts for registration. You will receive you account number and rate instantly after the online form is complete. For further questions, call 202-698-7550. Payroll City will need to be assigned as your TPA in this step as well, once you have registered and have your Employment Services number. **(Don't forget steps 3 and 4 are very important)** 

## 3. Assign Payroll City as your TPA

In order to file and pay your unemployment in the District of Columbia Payroll City needs to be assigned as your TPA. Visit <u>https://essp.does.dc.gov/EmpSPA/Account/Login</u> and log into your unemployment employer account. Click account maintenance then assign agent. Enter Payroll City's TPA ID number (500003462). You will need to allow the following roles for Payroll City as your TPA

- Account Maintenance
- Payment Submissions
- Wage Reporting
- 4. Provide Tax ID numbers and applicable rates to Payroll City
  - Submit your Withholding ID

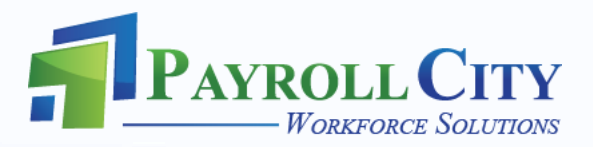